## How To Join RDA-L on ALA Connect

The RDA-L discussion community will move to the ALA Connect platform of December 18, 2020. Subscribers to the list who are also ALA members will be migrated over to the new platform. Non-ALA members who want to continue on the list or subscribe for the first time will need set up an ALA Connect account. The Connect account is free of charge and does not require an ALA membership. ALA Connect complies with GDPR regulations regarding privacy of personal information

## How to Create an ALA Connect Account

1. Navigate to <u>connect.ala.org</u> and click the log in button.

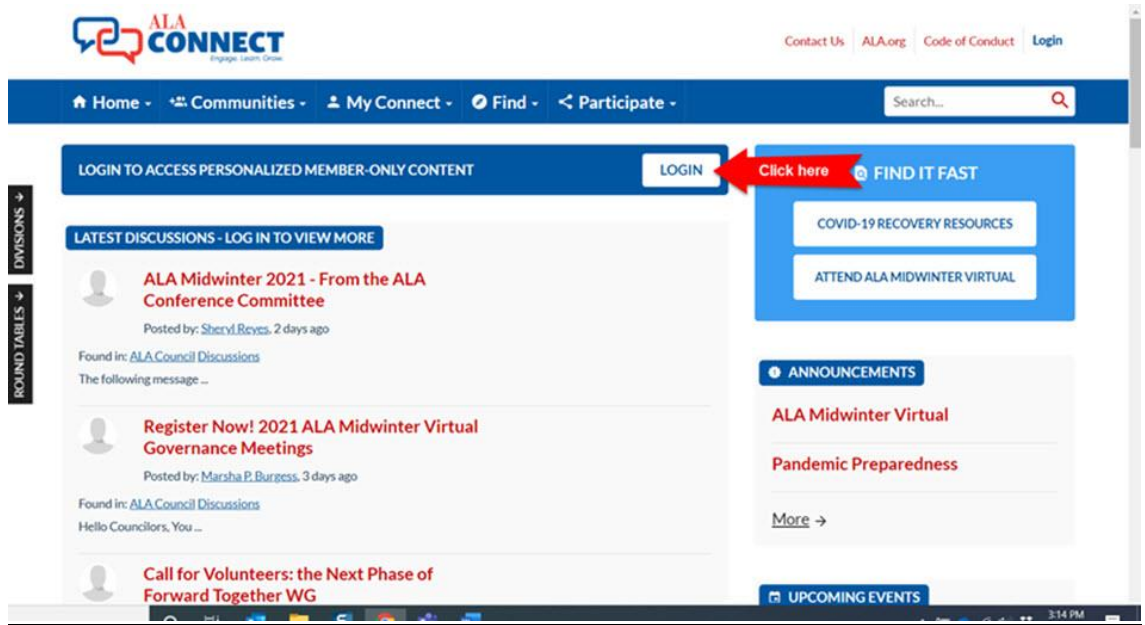

2. Next, click the button to create a new account.

| Login to reg<br>& offices, a | jister for classes and events, to access the membership resources of ALA, its divisions, sections, interest groups, round tables<br>ind to make donations.          |
|------------------------------|----------------------------------------------------------------------------------------------------|
| Please revi                  | ew ALA's personal data notification (PDN) before proceeding.                                                                                                    |
| Note: Your<br>browser, an    | login to ALA stays active until you close your browser. If you are using a shared or public computer, be sure to exit the<br>id not just the current window or tab. |
| Login:                       | ihennelly                                                                                                    |
| Password                     |                                                                                                    |
| continue                     |                                                                                                    |
| • Eo                         | rgot your username or password?                                                                                                    |
| • <u>Do</u>                  | n't yet have an ALA account? Make one Click here                                                                                                    |
| • 100                        | ant to donate for the first time? Start here,                                                                                                    |
|                              |                                                                                                    |
| American Lil                 | brary Association   225 North Michigan Ave. Suite 1300 Chicago II. 60601   Copyright Statement   Privacy Policy   Contact Us in 2020 American Library Association   |

- 3. Next enter your email address and surname in the appropriate fields and continue to the next page to complete the registration form.
- 4. That's all it takes.

## How to Join the RDA-L Community

- 1. Once you have set up an ALA Connect account and logged in, enter "RDA-L" in the search box in the upper right quadrant of the page.
- 2. The results page will include two hits labelled RDA-L. Select the one with the "community" tag (see image below). The other entry has a "library" tag and is a repository of documents attached

to post on the list.

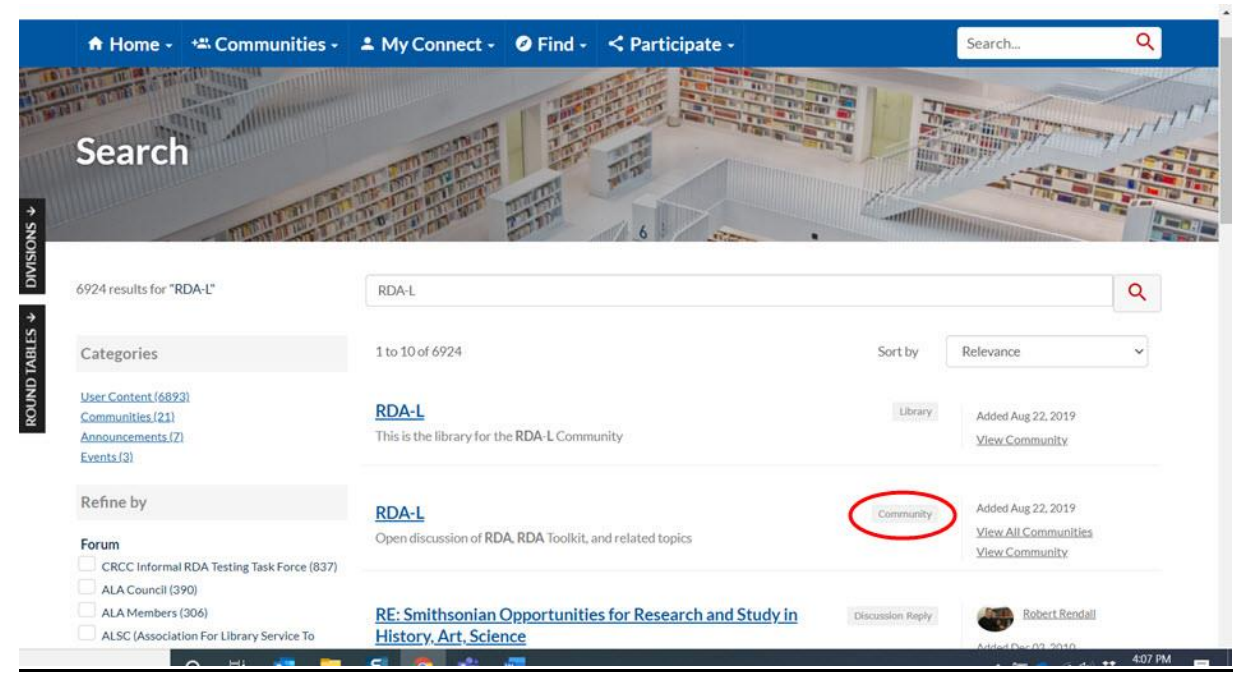

3. This will take you to the homepage of the RDA-L community. Click the "Join" button to instantly become a member of the RDA-L community

|                                                                                                    | Code of Conduct 0 B Hi, Mickey Harringtont        |
|----------------------------------------------------------------------------------------------------|---------------------------------------------------|
| 🕈 Home - 🛸 Communities - 🔺 My Connect - 🔮 Find - 🗹 Participate -                                                                                       | SearchQ                                           |
| COMMUNITY MANGADO                                                                                                    |                                                   |
| LATEST DISCUSSION POSTS      No Data Found     Either the content you're senking doew't celut or it requires proper authentication before     viewing. | Find It Fast COVID-19/RECOVERY RESOURCES JOIN ALA |
|                                                                                                    | CONNECT 101<br>HELPITAQ                           |

4. Fill out the form with your email address and how you would like to be informed about activity on the list. Then click "Yes, join the community".

|                                                                                   | Contact Us ALA.org                                                                                                    | Code of Conduct 0 C Hi, Mickey Harrington                                                                                                    |
|-----------------------------------------------------------------------------------|----------------------------------------------------------------------------------------------------|----------------------------------------------------------------------------------------------------|
| 🕈 Home - 🗯 Communities                                                            | s - 🌲 My Connect - 🖉 Find - < Participate -                                                                                                    | Search. Q                                                                                                    |
| JOIN COMMUNITY<br>RDA-L<br>COMMUNITY HOME DISCUSS<br>COMMUNITY NAVIGATOR          | RDA-L Email Address Dlank@blank.com Please choose how you would like to receive messages for this Discu Real Time - One email for each message Daily Digest - One email for each message Discusses and the stage I would like to opt-out of receiving email messages I would like to opt-out of receiving email message | Instant<br>Instant<br>Instan |
| LATEST DISCUSSION POSTS     No Data Found     Ether the content your     viewing: | Yes join the community Cancel e sensiting doesn't exist on it requires proper authentication before                                                                                                    | Find it Fast     COND-19RECOVERY RESOURCES     JOIN ALA     CONNECT 101                                                                                                    |

This completes the process. To learn more about how to use ALA Connect and communicate on RDA-L you can watch the orientation webinar <u>here</u>.